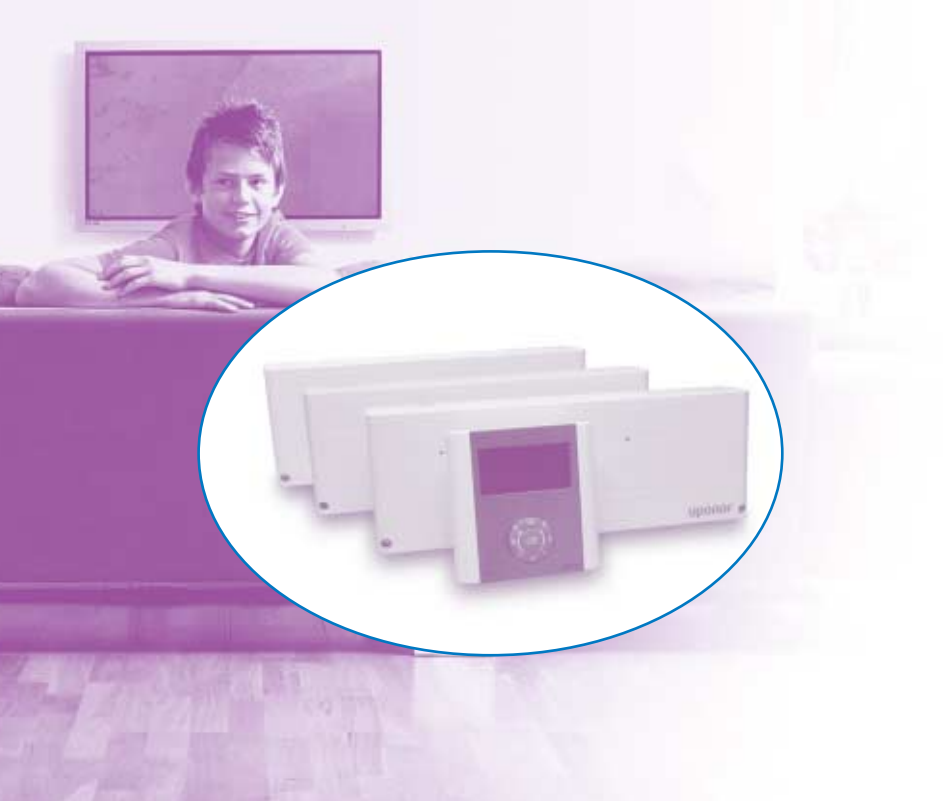

# uponor

f a`\_`c ggd1X`]gg—c^V f a`\_`c1T`\_ec`]1dj deV^1 cRUZ

Uponor Control System Radio Bruksanvisning Manöverpanel, SE Uponor AB, VVS Sverige förbehåller sig rätten att utan föregående meddelande ändra de tekniska egenskaperna i enlighet med sin policy om kontinuerlig förbättring och utveckling.

f *f*, €, ..IRS1 Uponor VVS Box 101 730 61 Virsbo e 0223-380 00 W 0223-387 10 h www.uponor.se

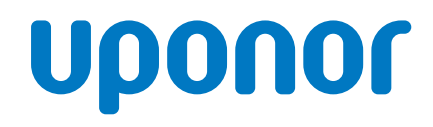

## uponor

### Innehållsförteckning

| 1. Allmänna rekommendationer                     | 4         |
|--------------------------------------------------|-----------|
| 2. Manöverpanel                                  | 5         |
| 2.1 Skärmar på manöverpanelen                    | 5         |
| 2.1.1 Uponor-vy                                  | 5         |
| 2.1.2 Huvudmeny                                  | 5         |
| 2.1.3 Hur man öppnar och navigerar i menyerna    | 6         |
| 2.2 Ändra användarläge                           | 6         |
| 2.3 Informationsmeny                             | 7         |
| 2.3.1 Informationsmeny: Rumsinformation          | 7         |
| 2.3.2 Informationsmeny: larm                     |           |
| 2.3.3 Informationsmeny: Systeminformation        |           |
| 2.4 Semesterläge                                 | 9         |
| 2.5 Inställningsmeny                             | 10        |
| 2.5.1 Att tilldela eller ändra rumsbeteckning    | 10        |
| 2.5.2 Ställa in min- och max-temperaturer        | 10        |
| 2.5.3 Stäng av kyla                              | 10        |
| 2.5.4 Reducerat läge                             | 11        |
| 2.5.5 System inställningar                       | 12        |
| 2.6 Installatörsnivå                             | 13        |
| 3. Systemunderhåll                               | 13        |
| 4. Bestämma och avhjälpa larm och fel            | 14        |
| 4.1 Allmänna rekommendationer                    | 14        |
| 4.2 Larm                                         | 14        |
| 4.2.1 Informationsmeny: larm                     | 14        |
| 4.2.2 Förteckning över möjliga larm och åtgärder | 16        |
| 4.2.3 Felsökning och åtgärder                    | 17        |
| 5. Att göra sig av med produkten                 | 18        |
| 6. Trädstrukturutv                               | viksskiss |
|                                                  |           |

### 1. Allmänna rekommendationer

Den här manualen förklarar hur manöverpanelen fungerar. Det är nödvändigt att ha bruksanvisningen för reglercentralen tillgänglig för att kunna använda och förstå systemet bättre.

#### Säkerhetsåtgärder

- Läs igenom och följ anvisningarna.
- Installationen måste utföras av en enligt lokala bestämmelser behörig person.
- Det är förbjudet att göra ändringar som inte beskrivs i denna manual.
- Installationen måste ske med strömmen avslagen.
- Vi frånsäger oss allt ansvar för skador och störningar som inträffar till följd av att dessa anvisningar inte följs!

#### Symboler som används i manualen

#### VARNING

Risk för kroppsskador eller klämning.

Att inte följa denna instruktion kan vara hälsofarligt eller skada ingående komponenter.

#### VARNING!

Viktig anmärkning om funktionen. Att inte iaktta denna instruktion kan leda till tekniska fel.

#### Information.

Viktiga råd eller information som avser funktionen.

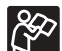

Se annat dokument.

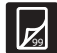

Se annan sida i manualen.

- → Resultat av en åtgärd.
- > Tryck på knappen.

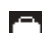

Semesterläget är aktiverat.

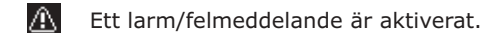

- Inställd temperatur.
- Uppmätt temperatur.

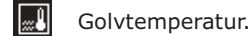

Red. temp.

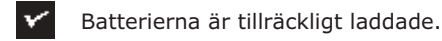

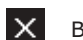

Batterierna är urladdade.

#### Strömförsörjning

#### VARNING

- Uponor Control System använder en 230VAC 50Hz kraftkälla.
- I ett nödläge: dra genast ut kontakten från 230V-nätet.
- Använd inte vatten för att rengöra Uponor Control System.
- Utsätt inte Uponor Control System för brännbara ångor eller gaser.

Uponor Control System använder radiovågor.

#### Begränsningar för radiovågor

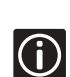

Frekvensen som används är reserverad för liknande tillämpningar och risken för störningar från andra radiokällor är mycket liten. Det kan dock, i vissa speciella situationer, inte gå att upprätta en perfekt förbindelse. Räckvidden är tillräcklig för de flesta tillämpningar men i alla byggnader finns hinder som påverkar kommunikationen. Om kommunikations-problem förekommer kan Uponor tillhandahålla tillbehör, som till exempel repeater, för att lösa problemet.

#### Tekniska restriktioner

 Montera installations-/datakablar på avstånd från elkablar > 50 V för att undvika störningar.

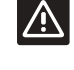

 Värmepannans elektriska kretsar och pumpen måste skyddas med en automatsäkring på max 6A. Den här manualen beskriver endast hur manöverpanelen installeras. Allmänna fakta om installation av systemet beskrivs i installationsmanualerna för reglercentraler och termostater.

### 2. Manöverpanel

Manöverpanelen är en användarvänlig enhet utrustad med en digital skärm och knappar för navigering, inställningar och bekräftelse. Det är enkelt och lättanvänt.

Manöverpanelen låter dig:

- Centralisera och optimera styrningen av systemet,
- Visa och snabbt och enkelt uppdatera systemets inställningar.

Manöverpanelen visar också orsaken till eventuella larm.

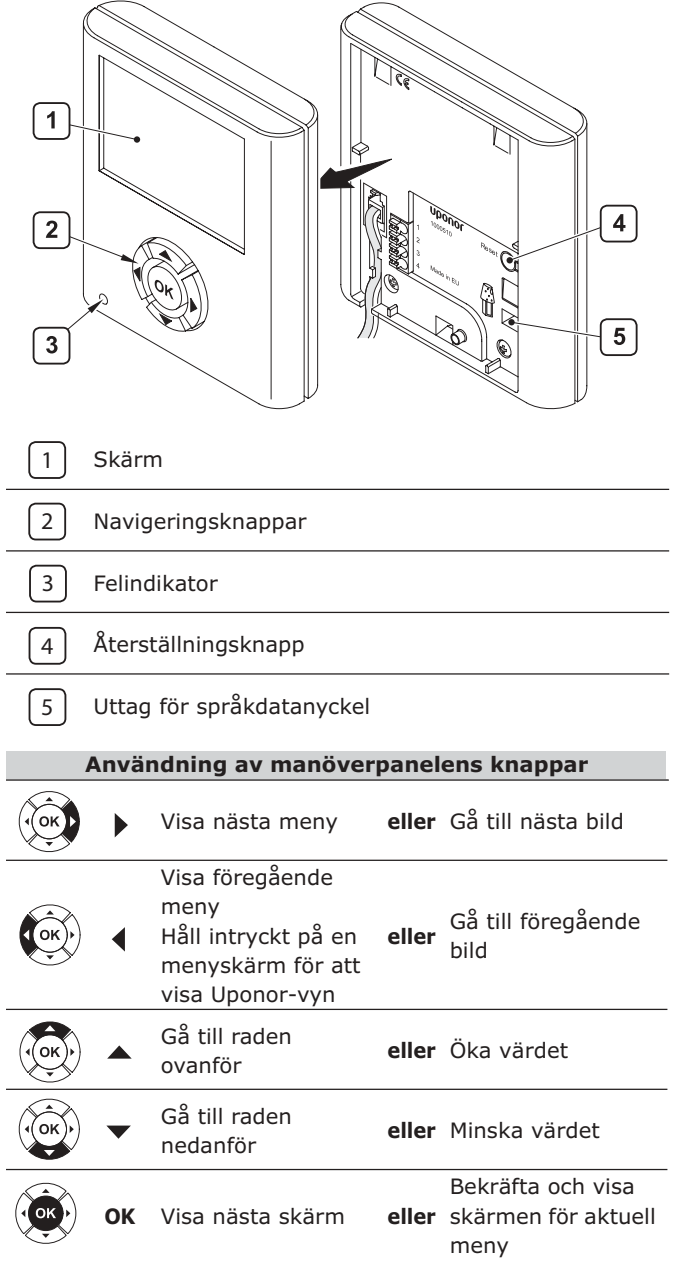

#### 2.1 Skärmar på manöverpanelen

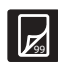

Menyernas trädstruktur finns illustrerad i utvikningsskissen.

#### 2.1.1 Uponor-vy

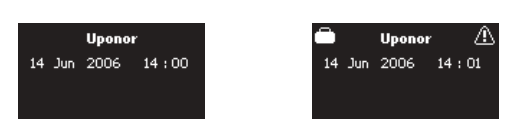

- Tryck på vilken knapp som helst för att aktivera bakgrundsbelysningen.
- Tryck på **OK** för att komma till huvudmenyn.

| Uponor skärmikoner |                                                           |  |  |
|--------------------|-----------------------------------------------------------|--|--|
| 3                  | Semesterläget är aktiverat: se "2.4 Semesterläge", sida 9 |  |  |
| 7                  | Ett larm/felmeddelande är aktiverat                       |  |  |

Utomhustemperaturen visas om systemet är utrustat med en utomhusgivare:

```
Uponor
20 Dec 2006 18 : 12
Utomhus -18.3°C
```

I installatörsmenyn:

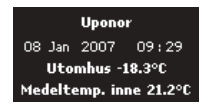

#### 2.1.2 Huvudmeny

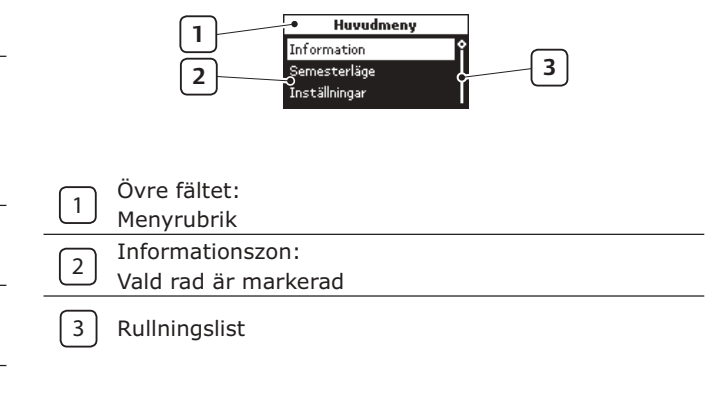

#### 2.1.3 Hur man öppnar och navigerar i menyerna

Exempel: Hur man får tillgång till rumsinformationen i informationsmenyn.

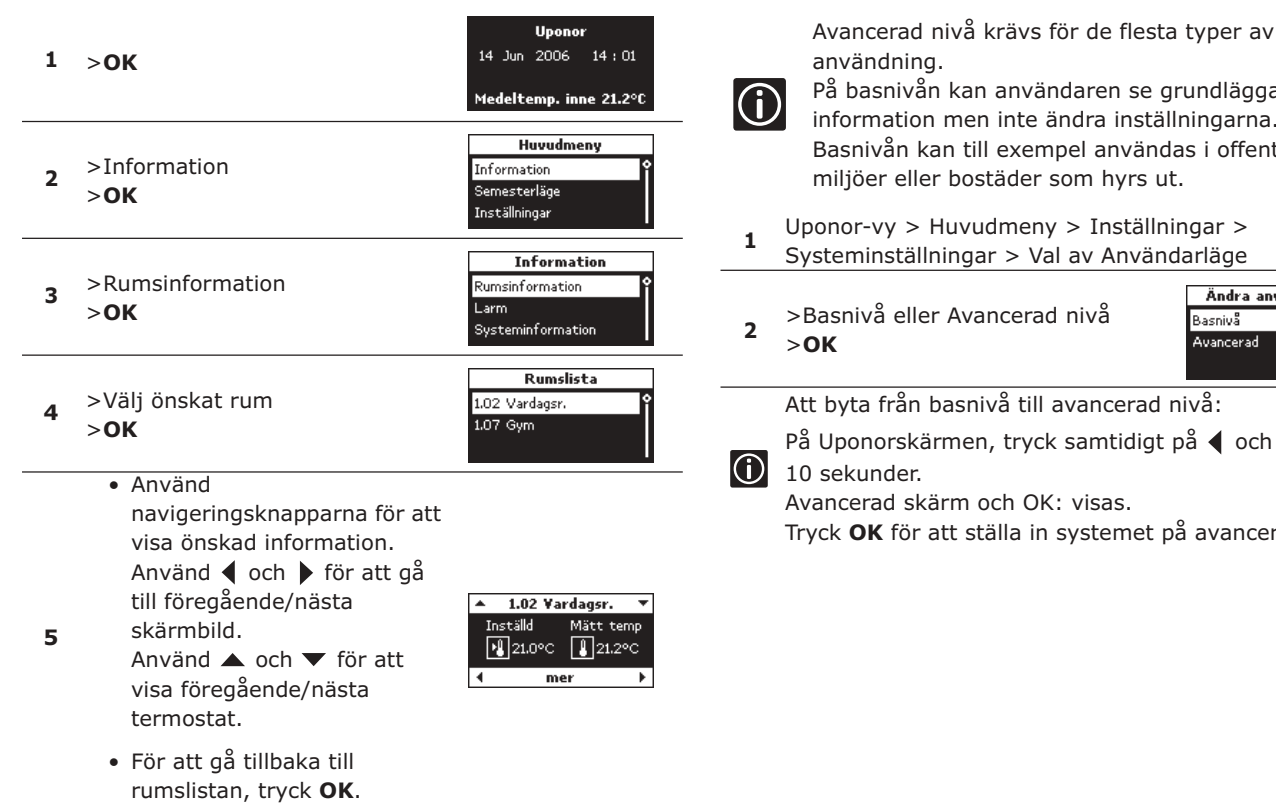

För att tilldela och ändra rumsbeteckning, se: "2.5.1  $\bigcirc$ Att tilldela eller ändra rumsbeteckning", sida: 10.

#### 2.2 Ändra användarläge

Med den här parametern kan användaren ställa in/välja användarläge. Två lägen finns tillgängliga: Basnivå eller Avancerad nivå.

På basnivån kan användaren se grundläggande

information men inte ändra inställningarna. Basnivån kan till exempel användas i offentliga miljöer eller bostäder som hyrs ut.

- Uponor-vy > Huvudmeny > Inställningar > Systeminställningar > Val av Användarläge
- >Basnivå eller Avancerad nivå

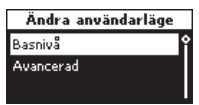

Att byta från basnivå till avancerad nivå:

På Uponorskärmen, tryck samtidigt på ◀ och 🕨 i

Tryck **OK** för att ställa in systemet på avancerat läge.

#### 2.3 Informationsmeny

Informationsmenyn ger dig tillgång till information om rumsinställningar, larm/felmeddelanden och inställningar enligt strukturen i utvikningsskissen.

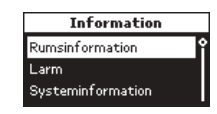

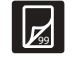

Vänligen se manöverpanelns trädstruktur i utvikningsskissen.

#### 2.3.1 Informationsmeny: Rumsinformation

- 1 Uponor-vy > Huvudmeny > Information > Rumsinformation
- 2 Välj önskat rum > **OK**

| Rumslista      |   |
|----------------|---|
| 1.02 Vardagsr. | î |
| 1.07 Gym       |   |
|                |   |

|                         | Rumstemperatur                                                                                                    |                                                                         |
|-------------------------|----------------------------------------------------------------------------------------------------|-------------------------------------------------------------------------|
| <b>₽₩</b>               | Det inställda<br>temperaturvärdet är 21°C.<br>Om "Inställd" temperatur<br>för rummet är utanför den<br>visade temperaturen på<br>termostaten, vias den<br>begränsade temperaturen i<br>displayen.<br>Se: "2.5.2 Ställa in min- och<br>max-temperaturer",<br>sida 10. | ▲ 1.02 ¥ardagsr. ▼<br>Inställd Mätt temp<br>121.0°C 1121.2°C<br>4 mer ► |
| ł                       | Den uppmätta temperaturen är 21.2°C.                                                                                                    |                                                                         |
| $\widehat{\mathcal{P}}$ | Se installationsmanualen för re<br>för inställningar.                                                                                                    | glercentral sida 14                                                     |

**3** > ▶ för att öppna nästa skärm.

| Reduceringsskärm |                                                                                     |                                                         |  |
|------------------|-------------------------------------------------------------------------------------|---------------------------------------------------------|--|
| M                | Rummets<br>temperaturinställning i<br>reducerat läge (aktuell<br>inställning 19°C). | ▲ 1.02 Vardagsr. ▼<br>Red. temp Läge<br>111/13,0°C Komf |  |
| Läge             | Nuvarande status:<br>Komf: Komfortläge.<br>Red: Ekonomiläge.                        | ∢ mer ▶                                                 |  |

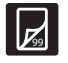

ຕິ

För mer information om temperaturreducering/Red-läge, se "2.5.4 Reducerat läge", sida: 11 **4** > ▶ för att öppna nästa skärm.

|                       | Golvgivare (tillbehö                                                                                                    | ir)                                                                                         |
|-----------------------|----------------------------------------------------------------------------------------------------|---------------------------------------------------------------------------------------------|
|                       | Golvtemperaturen är 37°C.<br>(Den här skärmen visas om<br>det finns en golvgivare i<br>rummet)                                                                                                    |                                                                                             |
| Max:<br>eller<br>Min: | De inställda min- och<br>maxtemperaturerna för<br>golvet visas. (Som<br>illustration visas både min-<br>och maxinställningarna i det<br>här exemplet)<br>Se installationsmanualen,<br>reglercentral och termostat<br>sida 15 för information om<br>inställning av<br>temperaturgränser. | I.02 ¥ardagsr. ▼ Golugivare Max:40.0°C     III 37.0°C Min:7.0°C     Min:7.0°C     Min:7.0°C |
| <b>5</b> >            | Se installationsmanualen för reg<br>ör inställningar.                                                                                                    | glercentral sida 14                                                                         |
|                       |                                                                                                    |                                                                                             |
|                       | Batteristatus/ mottagning                                                                                                    | Isstatus                                                                                    |
|                       | <ul> <li>Batteri: Batterierna är<br/>tillräckligt laddade.</li> </ul>                                                                                                    |                                                                                             |
| *                     | <ul> <li>Signal: Radiosignal från<br/>termostaten och<br/>antennen fungerar bra.</li> <li>Batteri: Batterierna är<br/>urladdade.</li> </ul>                                                                                                    | ▲ 1.02 ¥ardagsr. ▼<br>Batteri Signal<br>✓ ✓                                                 |
| ×                     | <ul> <li>Signal: Radiosignal från</li> </ul>                                                                                                    |                                                                                             |

 Signal: Radiosignal frår termostaten och antennen fungerar dåligt eller är trasig.

(\*

Se bruksanvisningen för reglercentral sida 10 om att byta batterier.

#### **5** eller **6** > **>** för att öppna nästa skärm.

|          | Termostat- och styrdons                                                                                                    | tatus                                                                                                    |                                        |                                                                                                    |
|----------|----------------------------------------------------------------------------------------------------|----------------------------------------------------------------------------------------------------|----------------------------------------|----------------------------------------------------------------------------------------------------|
| Term.kr. | Ja: Termostaten begär<br>värme (eller kyla).<br>Nej: Termostaten<br>rapporterar att<br>rumstemperaturen är OK.                                                                                    |                                                                                                    | Stdn                                   | Styrdonsstatus<br>OK:<br>Normal funktion.<br>Larm:<br>En kortslutning eller                                                           |
| Stdn     | Öppet:<br>Styrdonet/styrdonen<br>drivs och öppnas eller<br>öppnas efter en kort<br>fördröjning.<br>Stängt:<br>Styrdonet/styrdonen är<br>inte spänningssatta och<br>är stängda (eller<br>stänger). | <ul> <li>▲ 1.02 ¥ardagsr. ▼</li> <li>Termkr.: NejStdn: Stängt</li> <li>Min:12.0°C Max:26.0°C</li> <li>◀ mer ▶</li> </ul> | Den h<br>Se: "<br>8 eller 9 Tr         | liknande problem<br>rapporteras.<br>när skärmen visas bara på<br>2.6 Installatörsnivå", sida<br>ryck på <b>OK</b> för att gå tillbaka |
| Min      | Det lägsta inställda<br>temperaturvärdet för<br>rummet är 12°C.                                                                                                    |                                                                                                    | Numr                                   | ret i rumsbeteckningens b                                                                                                    |
| Max      | Det högsta inställda<br>temperaturvärdet för<br>rummet är 26°C.                                                                                                    |                                                                                                    | betyc<br>1:a s<br>2a oc<br>numr<br>(Om | lelse:<br>iffran: reglercentralens nu<br>h 3e siffrorna: den först ko<br>ner (01, 02, 03,).<br>flera anslutningskontakter             |

ନ୍ଦ ß

Se installationsmanualen för reglercentral sida 14 för inställningar.

6 eller 7 > ▶ för att öppna nästa skärm.

| Driftläge      |                                                                                                    |                                                                                                    |  |
|----------------|----------------------------------------------------------------------------------------------------|----------------------------------------------------------------------------------------------------|--|
| Driftläge      | Värme- eller kylläge är<br>aktiverat för hela<br>systemet.                                            | <ul> <li>▲ 1.02 Vardagsr. ▼</li> <li>Driftläge: Värme</li> <li>Kylning av rum: avstängd</li> <li>∢ mer ▶</li> </ul> |  |
| Kylning av rum | tillåten:<br>Kylning av rummet är<br>tillåten.<br>avstängd:<br>Kylning av rummet är<br>inte tillåten. | ▲ 1.02 Vardagsr. ▼<br>Driftläge: Värme<br>Kylning av rum: avstängd<br>∢ mer ▶                                       |  |

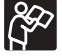

Se installationsmanualen för reglercentral sida 9 för inställningar.

#### 7 eller 8 > ▶ för att öppna nästa skärm.

|      | Styrdonsstatus                                                                                |                                                |
|------|-----------------------------------------------------------------------------------------------|------------------------------------------------|
| Stdn | OK:<br>Normal funktion.<br>Larm:<br>En kortslutning eller<br>liknande problem<br>rapporteras. | ▲ 1.02 Vardagsr. ▼<br>Styrdon: Larm<br>◀ mer ▶ |

installatörsnivå. 13.

till föregående meny.

örjan har följande

ımmer (1, 2, 3), ontrollerade kanalens

r kontrolleras av termostaten visas bara det lägsta numret)

#### 2.3.2 Informationsmeny: larm

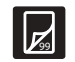

Se: "4. Bestämma och avhjälpa larm och fel", sida: 14.

#### 2.3.3 Informationsmeny: Systeminformation

|                                       | action >                                                         |         |
|---------------------------------------|------------------------------------------------------------------|---------|
| 1 Systeminformation > Driftläge       |                                                                  |         |
|                                       |                                                                  |         |
| Driftlage                             |                                                                  |         |
| Om kyla inte är installerat är        | Driftläge                                                        | G       |
| systemlaget alltid varme (Varmelage). | ¥ärme                                                            |         |
| värme, eller kylläget                 | Läge                                                             |         |
| varme- eller kyllaget.                |                                                                  |         |
|                                       |                                                                  |         |
|                                       |                                                                  |         |
| Ändra användarläge                    | •                                                                |         |
| Uponor-vy > Huvudmeny > Inform        | nation >                                                         | <b></b> |
| Systeminformation > Ändra använ       | darläge                                                          | 99      |
|                                       | Anuändarläge                                                     |         |
| visar aktuelit anvandarlage (for mer  | rintandariage                                                    |         |
| användarläge" sida: 6)                | Basnivå                                                          |         |
| anvandanage , sida. Of                | OK                                                               |         |
|                                       |                                                                  | 1       |
|                                       |                                                                  |         |
| Programversion                        |                                                                  | 2       |
| Uponor-vy > Huvudmeny > Inform        | nation >                                                         | 2       |
| Systeminformation > Programversion    |                                                                  |         |
|                                       | Brogramuercion                                                   |         |
|                                       | Manöverpanel : 1.0.16 (1.0.2)                                    | 3       |
| (X.X.X) Hårdvaruversion.              | #1 Reglercentr. 1.0.17 (1.0.3)<br>#2 Reglercentr. 1.0.17 (1.0.3) |         |
|                                       |                                                                  |         |

#### 2.4 Semesterläge

Semesterläget gör att du enkelt kan ställa in en gemensam temperaturreduktion för alla rum. Termostatinställningarna ignoreras under den här perioden. Symbolen 🎮 på Uponorskärmen anger att systemet är i semesterläge • Den reducerade temperaturinställningen för semester gäller i hela installationen för all installerade rumstermostater. Det inställda intervallet är 5 till 35°C. • Min/max gränserna prioriteras över reduktionen ) för semesterläge. Om till exempel min/max intervallet för ett rum är intällt till 20°C till 25°C och semestertemperaturen är inställd till 15°C för all rum, kommer rummets temperatur inte gå under 20°C.

Inställningar för golvgivare prioriteras högre än semesterläge och min/max gränser. Se: "2.5.2 Ställa in min- och max-temperaturer", sida: 10.

| Aktivera semesterläget |                                                            |                                                   |  |
|------------------------|------------------------------------------------------------|---------------------------------------------------|--|
| 1                      | Uponor-vy > Huvudmeny > Semes<br>och starta                | sterläge > Ställ in                               |  |
| 2                      | Ange tid och datum för<br>semesterns början<br>> <b>OK</b> | <b>Startdatum</b><br><b>14</b> :01<br>14 Jun 2006 |  |
| 3                      | Ange tid och datum för<br>semesterns slut<br>> <b>OK</b>   | <b>Slutdatum</b><br><b>14</b> :01<br>15 Jun 2006  |  |
| 4                      | Ange temperaturvärdet för<br>semestern<br>> <b>OK</b>      | Semestertemperatur<br>15°C                        |  |

Exempel: Observera att du kan avsluta semesterläget om du kommer hem innan den tidpunkt du ställde in systemet på.

| Avbryta semesterläget |                                               |                                           |  |
|-----------------------|-----------------------------------------------|-------------------------------------------|--|
| 1                     | Uponor-vy > Huvudmeny > Semesterläge > Avbryt |                                           |  |
| 2                     | Välj Ja<br>> <b>OK</b>                        | Avbryt<br>Avbryta semesterläge?<br>Ja Nej |  |

#### 2.5 Inställningsmeny

I den här menyn kan du göra grundläggande reglercentralinställningar och inställningar för individuella rum.

> Numret i rumsbeteckningens början har följande betydelse:

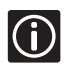

1:a siffran: reglercentralens nummer (1, 2, 3), 2a och 3e siffrorna: den först kontrollerade kanalens nummer (01, 02, 03, ...). (Om flera anslutningskontakter kontrolleras av samma termostat visas bara det lägsta numret)

Skriv ned de angivna beteckningarna i installationsrapporten.

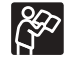

Se installationsrapporten i installationsmanualen för reglercentral för att få veta hur ditt system är konfigurerat.

#### 2.5.1 Att tilldela eller ändra rumsbeteckning

- Uponor-vy > Huvudmeny > Inställningar > 1 Rumsinformation > Rumsbeteckning
- Välj önskad reglercentral (gäller bara om fler än en 2 reglercentral är installerad) >**OK**

| 5               |  |
|-----------------|--|
|                 |  |
| Reglercentraler |  |
| Reglercentr. 1  |  |
|                 |  |
|                 |  |
|                 |  |

Rumslista

1.02 Term

1.07 Term

Vardagsr.

latrum

itora sov

Väli önskat rum eller termostat 3 >**OK** 

> Välj rumsbeteckning från den fördefinierade listan

>OK

4

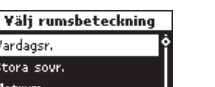

#### 2.5.2 Ställa in min- och max-temperaturer

| 1   | Uponor-vy > Huvudmeny > Inställningar ><br>Rumsinformation > Min-/max-temperatur                                                                                               |                                                |  |
|-----|----------------------------------------------------------------------------------------------------|------------------------------------------------|--|
| 2   | Välj önskad reglercentral eller<br>ALLA för alla rum på samtliga<br>reglercentraler<br>> <b>OK</b>                                                                             | Reglercentraler<br>Alla<br>Reglercentr. 1      |  |
| (j) | Val av <b>Alla</b> ställer in samma min- o<br>maxtemperaturer för alla rum.                                                                                                    | och                                            |  |
| 3   | Markera önskad termostat eller<br>önskat rum<br>> <b>OK</b>                                                                                                    | Rumslista       1.02 Vardagsr.       1.07 Gym  |  |
| 4   | <ul> <li>Ställ in temperaturerna</li> <li>Använd ▲ och ▼ för att öka eller minska värdet.</li> <li>Använd ◀ och ▶ för att byta mellan min. och max.</li> <li>&gt;OK</li> </ul> | Min-/max-temperatur<br>Min Max<br>5.0°C 35.0°C |  |
|     |                                                                                                    |                                                |  |

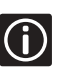

#### Exempel:

Om den inställda temperaturen för termostaten är 5°C kommer temperaturen inte falla under 12°C för att min och max gränserna för rummet är 12°C och 26°C.

#### 2.5.3 Stäng av kyla

Gäller bara om kyla är installerad.

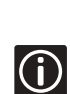

Den här inställningen exkluderar vissa rum från kylläge, t.ex. badrum eller garage. Den här menyn visas enbart om kyla aktiverades under installationen (Se: Installationsmanual för reglercentral).

- Uponor-vy > Huvudmeny > Inställningar > 1 Rumsinformation > Kyla av/på
- Välj önskad reglercentral (gäller bara om fler än en 2 reglercentral är installerad) >**OK**
- Välj termostat eller rum 3 >**OK**
- Ja = Kyla är avstängd för 4 rummet (eller alla rum)
  - >**OK**

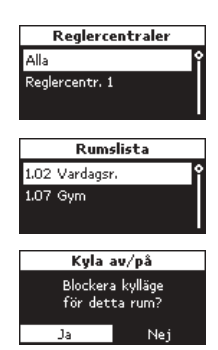

#### 2.5.4 Reducerat läge

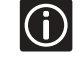

Efter en ändring kan du inte återställa profilerna till de förintällda värdena utom genom att återskapa dem.

Använd Red-läge när du inte är hemma (t.ex. under arbetstid).

I värmeläget, minskar Red-läget rumstemperaturen vid inställda tider. I kylläge ökar det temperaturen. Det finns 5 olika tid/temperatur profiler och alla kan modifieras.

#### Följ stegen nedan

- 1 Skapa dygnsprofiler.
- 2 Tillämpa dygnsprofil.

#### Dygnsprofil

Kyla gäller bara om läget kyla är aktivt

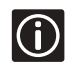

Det här systemet har 5 profiler för temperatur reduktion. De har namn som indikerar deras inställningar men de är fullt programmerbara. Välj först profil. Ange sedan vilken temperatur profilen ska reduceras med.

| Värme                                                                                                 | Kyla                                                   |
|----------------------------------------------------------------------------------------------------|--------------------------------------------------------|
| Komfortläge                                                                                           |                                                        |
| 0 6 12 18<br>                                                                                         | 0 6 12 18<br>                                          |
| Reducerat läge                                                                                        |                                                        |
| 0 6 12 18<br>+                                                                                        | 0 6 12 18<br>                                          |
| Red. natt & dag                                                                                       |                                                        |
| Till exempel:<br>Reducerat läge är aktivt:<br>mellan kl. 22.30 och 5.00<br>mellan kl. 9.30 och 14.30  | Reducerat läge är aktivt:<br>mellan kl. 9.30 och 14.30 |
| 0 6 12 18<br>                                                                                         | 0 6 12 18<br>                                          |
| Reducering natt                                                                                       |                                                        |
| Till exempel:<br>Reducerat läge är aktivt:<br>mellan kl. 22.30 och 5.00                               | Reducerat läge är inaktivt                             |
| 0 5 12 18<br>                                                                                         | 0 6 12 18<br>1480-000-000-000-000-000-000<br>+         |
| Egen profil                                                                                           |                                                        |
| Till exempel:<br>Reducerat läge är aktivt:<br>mellan kl. 00.30 och 5.30<br>mellan kl. 12.00 och 17.30 |                                                        |
| 0 6 12 18<br>+                                                                                        | 0 5 12 18<br>                                          |

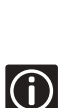

• Visa profilerna:

Komfort- eller Red-läge Av. Ekonomi- eller Red-läge På.

- Alla profiler kan modifieras.
  - Alla specialanpassade inställningar förblir sparade vid ett eventuellt strömavbrott.

#### Skapa dygnsprofiler

| 1 | Uponor-vy > Huvudmeny > Inställningar > Skapa<br>dygnsprofil                                                                         |  |  |  |  |
|---|----------------------------------------------------------------------------------------------------|--|--|--|--|
| 2 | Välj den dygnsprofil som du vill<br>ändra<br>> <b>OK</b> Reducerat läge<br>Red. natt&dag                                             |  |  |  |  |
| 3 | Ändra värmeprofilen 0000 Red<br>>OK Pok                                                                                              |  |  |  |  |
|   | Gör på följande sätt för att ändra profilen:                                                                                         |  |  |  |  |
| 4 | Välj tiden med ◀- och ▶-knapparna. Markören<br>förflyttar sig i 30 minuters steg. Den inställda tiden<br>anges ovanför tidsprofilen. |  |  |  |  |
|   | Välj komfortläge genom att trycka på ▲-knappen.                                                                                      |  |  |  |  |
|   | Gör på följande sätt för att välja samma läge för en he<br>period:                                                                   |  |  |  |  |
|   | <ul> <li>Flytta markören till periodens starttid.</li> </ul>                                                                         |  |  |  |  |
| _ | • Ställ in starttiden: Tryck (kort) knapp $lacksquare$ eller $lacksquare$ .                                                          |  |  |  |  |
| 5 | • Flytta markören till periodens sluttid.                                                                                            |  |  |  |  |
|   | <ul> <li>Tryck på knappen ▲ eller ▼ och håll den<br/>nedtryckt.</li> </ul>                                                           |  |  |  |  |
|   | Profilen gäller hela perioden från start till stop tid.                                                                              |  |  |  |  |
| 6 | Ändra korrigeringsvärdet för den<br>inställda temperaturen i<br>reducerat läge<br>> <b>OK</b> .                                      |  |  |  |  |

Dygnsomfång

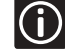

Dygnsprofilerna för kyla visas endast om kyla har aktiverats i menyn Systeminställningar.

|           | Tillämpa dygnsprofil                                                                                                    | I den<br>instäl         | här me<br>Iningar.                  |
|-----------|----------------------------------------------------------------------------------------------------|-------------------------|-------------------------------------|
| 1         | Uponor-vy > Huvudmeny > Inställningar ><br>Rumsinformation > Tillämpa dygnsprofil                                                     | $\overline{\mathbf{G}}$ | Det                                 |
| 2         | Välj önskad reglercentral eller<br>alla reglercentraler (gäller bara<br>om fler än en reglercentral är<br>installerad)<br>> <b>OK</b> |                         | insta<br>Din i<br>insta             |
| 3         | Välj önskat rum eller alla<br>>OK<br>Rumslista<br>Alla<br>1.02 Vardagsr.<br>1.07 Gym                                                  |                         | Se:                                 |
|           | Välj dag:<br>Gå till dagen genom att använda<br>knapparna ◀ och ► och välj<br>dag genom att kort trycka på<br>knappen ▼               | 1                       | Uponor<br>System<br>tid<br>Flytta r |
| 4         | Nuvarande profil visas 1.02 Vardagsr.                                                                                                 |                         | Stall in                            |
| 5         | Markera läget Dygnsprofiler:<br>Tryck på och håll ▼                                                                                   | 2                       | Ändra †<br>> <b>OK</b>              |
| 6         | Välj önskad dygnsprofil<br>>OK Reducerat läge Red. natt&dag                                                                           |                         |                                     |
| 7         | Upprepa för alla dagar<br>För att kontrollera inställningarna, gå till den dag du                                                     | 1                       | Uponor<br>System<br>FM/EM           |
| <b>()</b> | vill kontrollera med hjälp av ◀ och ▶. Det angivna<br>profilprogrammet kommer att visas.                                              | 2                       | 24 timi<br>> <b>0K</b>              |
| <b>()</b> | Olika dygnsprofiler kan skapas för termostaten för veckans alla dagar.                                                                |                         |                                     |
| ſ         | Om en dygnsprofil används i de flesta rum:<br>Välj profilen för alla rum (i steg 3: markera Alla).                                    | 1                       | Uponor<br>System                    |
|           | Skapa sedan undantagen för enskilda rum.                                                                                              | 2                       | Marker<br>> <b>OK</b>               |
|           |                                                                                                    |                         |                                     |
|           |                                                                                                    |                         | Unono                               |

#### 2.5.5 System inställningar

nyn ändrar du grundläggande system som datum/tid, pumpstyrning, etc.

> här kapitlet används för att modifiera ällningarna gjorda av installatören.

installatör har laddat önskat språk vid allationen. Installationsmanual för manöverpanel.

#### Att ställa in tid och datum

- r-vy > Huvudmeny > Inställningar > ninställningar > Ställ in tid > Ställ in datum och mellan fälten med knapparna ┥ och 🕨 . värdet med ▲- och ▼-knapparna.
- tid och datum

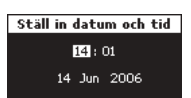

#### Ställa in tidsformat

- r-vy > Huvudmeny > Inställningar >
- ninställningar > Ställ in tid > 24 timmar eller
- mar eller FM/EM

#### 24 timmar eller fm/em Välj tidsformat 24 tim

#### Ställa in datumformat

- r-vy > Huvudmeny > Inställningar > ninställningar > Ställ in tid > Datumformat
- ra formatet

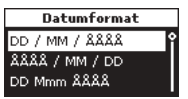

| Sommartid                                                                                                    |                                                                                           |                                                                           |  |  |  |
|----------------------------------------------------------------------------------------------------|-------------------------------------------------------------------------------------------|---------------------------------------------------------------------------|--|--|--|
| 1                                                                                                    | Uponor-vy > Huvudmeny > Inställningar ><br>Systeminställningar > Ställ in tid > Sommartid |                                                                           |  |  |  |
| 2                                                                                                    | Välj önskad inställning<br>> <b>OK</b>                                                    | Sommartid<br>Europa (CET)<br>Egna datum<br>Avstängd                       |  |  |  |
| Europa (CET): automatisk tidsjustering vid det<br>datumet som föreskrivs i det europeiska direktivet<br>2000/84/EG;<br>Egna datum: manuell inställning av datum för<br>tidsjustering. |                                                                                           |                                                                           |  |  |  |
| 3                                                                                                    | För egna datum:<br>Sommartidens startdatum<br>Sommartidens slutdatum<br>> <b>OK</b>       | <mark>Egna datum</mark><br>Starta <mark>(31)</mark> Jan<br>Avsluta O2 Jan |  |  |  |
| <b>(</b> )                                                                                                    | Det är möjligt att ange ett slutdatun<br>för länder på det södra halvklotet.              | n före startdatumet                                                       |  |  |  |

#### Ventilers och pumpars funktion

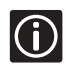

Motionen gör att ventilerna och pumparna hålls i gott skick. 5 minuters aktivering per vecka.

Ingen motion

- Uponor-vy > Huvudmeny > Inställningar >
- 1 Systeminställningar > Ventil- och pumpmotion > Ingen motion

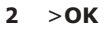

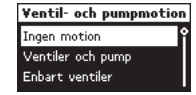

#### Ventiler och pump

Uponor-vy > Huvudmeny > Inställningar >

- Systeminställningar > Ventil- och pumpmotion > 1 Ventiler och pump
- Ställ in veckodag och tid för 5
- 2 minuter aktivering >**OK**

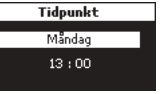

#### Enbart ventiler

Uponor-vy > Huvudmeny > Inställningar >

1 Systeminställningar > Ventil- och pumpmotion > Enbart ventiler

Ställ in veckodag och tid för 5 2 minuter aktivering

- >**OK**

| Tidpunkt |   |
|----------|---|
| Måndag   | J |
| 13:00    | ł |

#### Temperaturenhet

- Uponor-vy > Huvudmeny > Inställningar > 1
- Systeminställningar > Temperaturenhet
- >°C eller °F 2 >**OK**

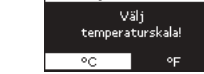

nperaturenhet

#### Bakgrundsbelysning

- Uponor-vy > Huvudmeny > Inställningar > 1 Systeminställningar > Bakgrundsbelysning Välj: Alltid på Svag i viloläge: Bakgrundsbelysning minskad ljusstyrka på skärmen. Alltid på 2 Av i viloläge: bakgrundsbelysningen är
  - avstängd. >**OK**

#### 2.6 Installatörsnivå

#### Kyla tillgänglig:

Denna inställning bör endast väljas om systemet är utrustat med golvkyla.

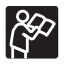

Se: Installationsmanual för reglercentral.

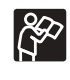

Systemet är försett med ännu ett läge; installatörsläget. Dessa inställningar får endast göras av installatören.

Användarläget för installatör ger tillgång till:

- Informationsmenyn (Se sida 7);
- alla inställningar på avancerad nivå (Se sida 6);
- Pumpstyrning;
- Reglercentraler, ID;
- Språkval.

### 3. Systemunderhåll

Kontrollera larm. Kontrollera informationsmenyn var 6: e månad. Använd en torr trasa för att torka av reglercentralen och alla komponenter. Använd inte rengöringsmedel.

### 4. Bestämma och avhjälpa larm och fel

#### 4.1 Allmänna rekommendationer

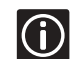

En blinkande felindikator på manöverpanelen och reglersignalen indikerar ett alarm/felmeddelande.

#### VARNING

Lägg märke till att en del åtgärder, till exempel de som avser 230 V-spänningen, ledningsdragning etc., måste åtgärdas av en behörig person.

#### Kontakta installatören:

Se installationsrapporten på utvikningsskissen för reglercentralen, för att hitta installatörens kontaktinformation.

Ha följande information till hands när du kontaktar en installatör:

- Installationsrapport.
- Komplett larmlista, inklusive datum och tid.
- Ritningar över golvvärmesystemet (om de finns tillgängliga).

#### Om installatören behöver kontakta Uponor:

För mer detaljerad information utöver den ovan, studera informationen i manöverpanelens fönster för programversion: Uponor-vy > Huvudmeny > Information > Programversion.

#### 4.2 Larm

Ett larm visas överst till höger på ikonen i Uponorskärmen om det finns ett oläst larm. Ikonen försvinner när meddelandet lästs, även om problemet kvarstår.

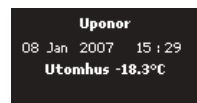

Manöverpanelens felindikator blinkar om det finns ett problem som inte åtgärdats.

Reglercentralens kontrollampa för avsedd kanal/er blinkar om det finns ett problem som inte åtgärdats.

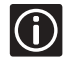

! anger att problemet kvarstår och inte har blivit åtgärdat.

#### 4.2.1 Informationsmeny: larm

Larmmeny:

- Batterilarm
- Larm för att locket avlägsnats
- Komplett larmlista

#### Batterilarm

- Uponor-vy > Huvudmeny > Information > Larm > 1 Batterilarm
- Välj önskat larm. 2 >**OK**

Ett batterilarm har utlösts för vardagsrummets Larm termostat.

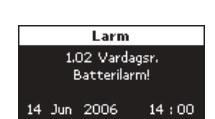

Batterilarm

! [14/06] 1.02 Vardaosr.

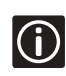

Byt batterier i rums- och sensortermostaterna i samma rum. Se bruksanvisningen för reglercentral sida 10 om att byta batterier

#### Larm för att locket avlägsnats

(gäller endast Termostat för offentlig miljö T-53)

Uponor-vy > Huvudmeny > Information > Larm > 1 Larm för att locket avlägsnats

Inget larm.

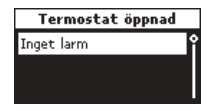

eller

- Termostat öppnad Välj önskat larm. 2 >**OK** 
  - Detta alarm indikerar att locket på Termostat för offentlig miljö T-53 i Larm vardagsrummet är öppet.

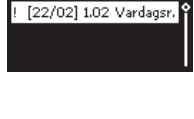

Larn 1.02 Varda ostat öppi 2 Eeb 2006

#### Larmlista

1 Uponor-vy > Huvudmeny > Information > Larm > Komplett larmlista

Alla larm visas. Orsaken till det första alarmet har åtgärdats, men det finns fortfarande ett fel för det andra och tredje meddelandet..

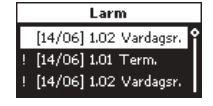

2 Välj önskat larm. >**OK** 

Orsaken till alarmet som gäller Avhjälpt vardagsrummets termostat har åtgärdats.

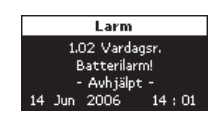

#### Kortslutning

En kortslutning har upptäckts i kretsen som styrs av termostat 1.01. (Styrdonens anslutningskontakter skyddas mot kortslutning. Det betyder att det är fel i elanläggningen eller styrdonet.)

|                             |     | Larm | _       |  |
|-----------------------------|-----|------|---------|--|
| 1.01 Term.<br>Kortslutning! |     |      |         |  |
| 14                          | Jun | 2006 | 14 : 01 |  |

#### Ingen radiosignal

Radiosignalen för termostat 1.02 har försvunnit.

#### Kommunikationsfel

Ett kommunikationsfel har uppstått i reglercentralen 3.

Larm Reglercentr. 3 Kommunikationsfel! 20 Dec 2006 18 : 18

Larm

1.02 Vardagsr. Ingen radiosignal!

18 : 18

2006

20 Dec

#### Okänt fel

Ett okänt fel har inträffat i systemet.

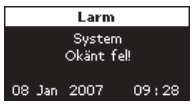

#### 4.2.2 Förteckning över möjliga larm och åtgärder

| Larm                                                | Orsaker                                                                                                    | Indikation                                                                                                    | Åtgärder                                                                                                    | Observera                                               |
|-----------------------------------------------------|----------------------------------------------------------------------------------------------------|----------------------------------------------------------------------------------------------------|----------------------------------------------------------------------------------------------------|---------------------------------------------------------|
|                                                     |                                                                                                    | Larm på manöverpanel                                                                                                   |                                                                                                    |                                                         |
| Batterier                                           | Termostatens batterier<br>är urladdade                                                                     | <ul> <li>Batteriikon X i<br/>rumsinformationen på<br/>manöverpanel</li> </ul>                                          | Byt batterierna. Se:                                                                                                    | när felet har åtgärdats,<br>visar termostatens<br>skärm |
|                                                     |                                                                                                    | Batteri-ikonen visas                                                                                                   | reglercentral                                                                                                    | rumstemperaturen och<br>batterikonen försvinner         |
|                                                     | Helt urladdade<br>batterier eller fel typ av<br>batterier används                                          | ingen information                                                                                                    |                                                                                                    | ■ Batteriikonen ⊠ersätts<br>med ▼                       |
|                                                     | Batterierna är felvända<br>(omkastade poler)                                                               | ingen information                                                                                                    | Vänd batterierna rätt                                                                                                    |                                                         |
|                                                     |                                                                                                    | <ul> <li>Mottagningslarm på<br/>manöverpanelen</li> </ul>                                                              |                                                                                                    |                                                         |
|                                                     | Termostaten är ur läge                                                                                     | Mottagningsikon X i<br>rumsinformationen på<br>manöverpanelen                                                          | Minska avståndet mellan<br>termostaten och<br>reglercentralen eller ändra                                                                                                    |                                                         |
|                                                     |                                                                                                    | <ul> <li>Funktionslampan och<br/>termostatlamporna blinkar<br/>på reglercentralens för<br/>anslutna kanaler</li> </ul> | termostatens plats i rummet                                                                                                    |                                                         |
|                                                     | Batterierna har tagits<br>ur eller är felvända<br>(omkastade poler)                                        |                                                                                                    | Sätt tillbaka/byt batterierna                                                                                                    | Mottagningsikonen 🗙                                     |
| Signal <sup>12</sup><br>(från en enda<br>termostat) | Sändaren i<br>termostaten är sönder                                                                        | Ingen sändningsikon visas på<br>termostatens display när +/-<br>knapparna trycks in                                    | <ul> <li>Ingrip manuellt för att<br/>aktivera termostaten<br/>sändning genom att ändra<br/>det inställda</li> </ul>                                                               | ersatts med 🎽                                           |
|                                                     |                                                                                                    |                                                                                                    | = Sätt tillbaka temostaton                                                                                                    |                                                         |
|                                                     | Sändaren är i funktion<br>men med reducerad<br>signalstyrka                                                | Sändningsikonen visas men<br>signaler tas emot endast om<br>termostaten är nära antennen                               | <ul> <li>Satt tillbaka temostaten</li> <li>Se installationsmanualen<br/>för information om hur du<br/>raderar den gamla<br/>termostatens tilldelning<br/>och gör en ny</li> </ul> |                                                         |
|                                                     | Nya installationer i<br>huset som hindrar<br>radiosignalerna (t.ex.<br>torkskåp, kassaskåp,<br>metalldörr) |                                                                                                    | Försök att placera<br>termostaten/antennen på ett<br>annat ställe (eller flytta på<br>det hindrande föremålet, om<br>möjligt)                                                     |                                                         |
|                                                     |                                                                                                    | radioalarm på<br>manöverpanelen                                                                                        |                                                                                                    |                                                         |
| Signal <sup>12</sup><br>(flera<br>mottagnings-larm  | Antennen är ur läge<br>eller ledningen                                                                     | Mottagningsikon X i<br>rumsinformationen på<br>manöverpanelen                                                          | Antennen i rätt läge med<br>ledningen rätt ansluten                                                                                                    |                                                         |
| för samma<br>reglercentral)                         | икоррац                                                                                                    | <ul> <li>Funktionslampan och<br/>termostatlamporna blinkar<br/>på reglercentralens för<br/>anslutna kanaler</li> </ul> |                                                                                                    |                                                         |
| Kortslutning                                        | Kortslutning i ett<br>anslutet styrdon                                                                     | kortslutningsalarm i<br>manöverpanelen                                                                                 | Kontrollera<br>ledningsdragningen för<br>styrdonen, byt ut styrdonet                                                                                                    |                                                         |
|                                                     | kortslutning i<br>styrdonets terminal                                                                      | <ul> <li>Funktions- och<br/>kanallampan blinkar</li> </ul>                                                             | Se installationsmanualen för                                                                                                    | -                                                       |
| Mottagning<br>(reglercentral och<br>manöverpanel)   | Ledningen är urkopplad<br>eller skadad                                                                     | <ul> <li>kommunikationsfel</li> <li>programversionerna är<br/>oförenliga</li> </ul>                                    | <ul> <li>Kontrollera</li> <li>ledningsdragningen för<br/>reglercentral och<br/>manöverpanel</li> </ul>                                                                            | kontakta din installatör                                |
|                                                     |                                                                                                    |                                                                                                    | Byt kabel                                                                                                    |                                                         |
| Mottagningsfel<br>reglercentraler                   | felaktig elinstallation<br>av flera reglercentraler,                                                       | ■ kommunikationsfel                                                                                                    | ledningsdragningen för<br>reglercentral och<br>manöverpanel                                                                                                    |                                                         |
|                                                     | reglercentralerna (1, 2<br>eller 3, ett nummer har<br>tilldelats två gånger).                              | reglercentral 3 försvinner                                                                                             | <ul> <li>Kontrollera<br/>reglercentralens<br/>konfigurering</li> </ul>                                                                                                    |                                                         |
| lock (Termostat för                                 |                                                                                                    |                                                                                                    | ■ Byt kabel                                                                                                    |                                                         |
| offentlig miljö T-53<br>används som<br>rums- eller  | Termostatens lock är<br>öppet                                                                              | Funktions- och kanallampan<br>blinkar                                                                                  | Kontrollera inställningarna<br>och sätt tillbaka locket                                                                                                    |                                                         |
| sensortermostat)                                    |                                                                                                    |                                                                                                    |                                                                                                    |                                                         |

Larm utlöses när det gått mer än 3 timmar sedan reglercentralen tog emot den senaste radiosignalen från termostaten.
 Kontrollampan för nätspänning på reglercentralen och motsvarande kanallysdiod blinkar.

#### 4.2.3 Felsökning och åtgärder

| Fel                                                                | Orsaker                                              | Indikation                                                                                                    | Åtgärder                                                                                                    | Observera                                                               |
|--------------------------------------------------------------------|------------------------------------------------------|----------------------------------------------------------------------------------------------------|----------------------------------------------------------------------------------------------------|-------------------------------------------------------------------------|
|                                                                    | För låg<br>termostat-inställning                     | <ul> <li>Tryck på "+"- eller "-<br/>"-knappen för att visa det<br/>inställda temperaturvärdet på<br/>termostaten</li> </ul>                                                                                                    | Ändra inställt temperaturvärde                                                                                                    | Använd max- och<br>min-gränser för att skydda<br>systemet från orimliga |
|                                                                    |                                                      | <ul> <li>Temperaturens inställning<br/>visas även i<br/>rumsinformationsmenyn</li> </ul>                                                                                                    |                                                                                                    | temperatur-inställningar                                                |
|                                                                    | Termostaten<br>påverkas t.ex. av<br>annan värmekälla | Temperaturen som visas på<br>termostaten sjunker en stund<br>efter det att termostaten har<br>flyttats                                                                                                    | Placera termostaten på en<br>annan plats                                                                                                    |                                                                         |
| Rummet är för kallt                                                | Reducerat läge                                       | Red. i rumsinformationsmenyn                                                                                                    | <ul> <li>Ändra dygnsprofilen eller<br/>tilldela rummet en annan<br/>profil</li> <li>Avbryt resten av en period i<br/>reducerat läge genom att<br/>trycka på en termostatknapp</li> </ul>         |                                                                         |
| (eller för varmt i<br>kylläge) <sup>1</sup>                        | Min-/maxgräns                                        | <ul> <li>Den inställda temperaturen<br/>som visas på menyn om<br/>rumsinformation är lägre än<br/>temperaturen som ställts in<br/>på termostaten</li> <li>Maxgräncen vicas även i</li> </ul>                                                                        | Ändra min-/maxgränsen                                                                                                    |                                                                         |
|                                                                    |                                                      | Maxgransen visas aven i<br>rumsinformationsmenyn                                                                                                    |                                                                                                    |                                                                         |
|                                                                    | Termostaten i<br>enskilda rum har<br>blandats ihop   | <ul> <li>Se installationsrapporten och<br/>reglercentralens/kanalens<br/>nummer under termostatens<br/>batterilock</li> <li>Ingrip manuellt för att<br/>aktivera termostatens<br/>sändning och kontrollera att<br/>motsvarande kontrollampor<br/>blinkar</li> </ul> | Placera termostaten i rummet<br>med slingorna som styrs av<br>termostaten                                                                                                    |                                                                         |
|                                                                    | Styrdonen öppnar<br>inte                             | Den vita indikationen syns inte i<br>kontrollfönstret                                                                                                    | Byt ut styrdonet                                                                                                    |                                                                         |
| Rummet är för<br>varmt (eller för<br>kallt i kylläge) <sup>1</sup> | Styrdonen stängs<br>inte                             | Motsvarande golvvärmeslinga är<br>varm även efter en lång tid utan<br>värmekommando                                                                                                    | <ul> <li>Kontrollera att styrdonet är<br/>rätt monterat</li> <li>Byt ut styrdonet</li> </ul>                                                                                                    |                                                                         |
|                                                                    | Rumstemperaturen                                     | ■ Inget värmebehov (från                                                                                                    |                                                                                                    |                                                                         |
| Golvet är kallt <sup>2</sup>                                       | är OK men golvet är<br>kallt                         | <ul> <li>Rummet värms av en annan<br/>värmekälla</li> </ul>                                                                                                    |                                                                                                    |                                                                         |
|                                                                    | Semesterläge                                         | Ikon visas på manöverpanelen                                                                                                    | Avbryt semesterläget                                                                                                    |                                                                         |
| Alla rum är kalla<br>(varmt i kylläge)                             | Reducerat läge                                       | Red. för rummen i<br>rumsinformationsmenyn                                                                                                    | <ul> <li>Ändra dygnsprofilen eller<br/>tilldela rummet en annan<br/>profil</li> <li>Avbryt resten av en period i<br/>reducerat läge genom att<br/>trycka på alla<br/>termostatknappar</li> </ul> |                                                                         |
|                                                                    | System i<br>kylläge(värmeläge)                       | Kontrollera systeminformation,                                                                                                    | Det krävs rätt signal från                                                                                                    |                                                                         |
| Displayen på<br>manöverpanelen är<br>"frusen"                      | Allmänt fel                                          | Ingen reaktion när en knapp<br>trycks in                                                                                                    | Återställa manöverpanelen: se<br>manöverpanelens<br>Installationshandbok sid. 13                                                                                                    | Tid och datum måste<br>ställas in<br>Alla andra inställningar<br>sparas |
| Störande ljud från<br>pumpen vid samma<br>tidpunkt varje<br>vecka  |                                                      |                                                                                                    | Ändra tiden för pumpmotion<br>Se: "2.5.5 System<br>inställningar", sida 12                                                                                                    |                                                                         |

1: För att ta reda på om ett problem orsakas av matningssystemet eller kontrollsystemet: lossa styrdonen från golvvärmefördelaren för gällande rum, vänta några minuter och kontrollera om tilloppsröret för golvets värmeslinga värms upp. Om röret inte värms upp, ligger felet i värmesystemet. Om värmeslingan värms upp, kan orsaken vara rummets kontrollsystem.

<sup>2</sup>: Fel i matningssystem: inget varmvatten till golvvärmefördelare. Kontrollera värmepanna och cirkulationspump.

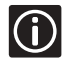

Se vikbladet för "felsökningsschema". Se reglercentralens Installationshandbok sid. 16 för att testa styrdonet.

### 5. Att göra sig av med produkten

Uponor Control System består av olika återvinningsbara komponenter. Uponor skulle vara tacksamt om du sorterar dessa komponenter (batterier, plast, elektriska eller elektroniska delar) och tar dem till en lämplig återvinningsstation.